## Amending clinic slots

This function will allow the amendment of the urgency code for a single clinic session. e.g. to change a new slot to a follow-up slot / add time slot / delete time slot.

Select Clinic Enquiry (or type H O C E) from your menu.

Enter the Clinic Code and clinic date that requires amending.

Select the relevant clinic to be amended and select option 3 Follow-Up / New to view the whole clinic.

The next screen will display the clinic slots along with any patients that have been booked into that clinic.

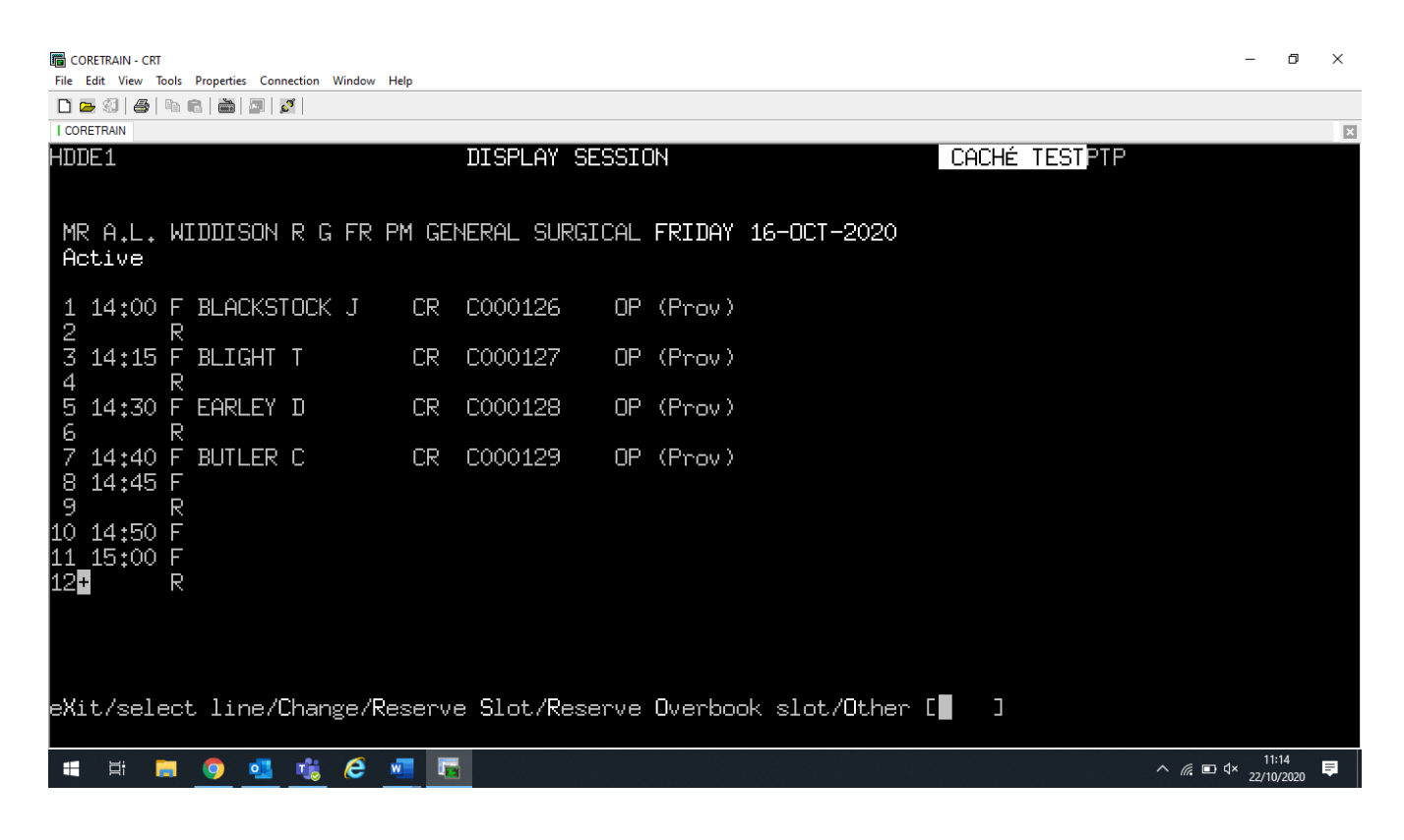

From the screen action prompts type **C** for Change.

The next screen will show all the slots that have been set up for that clinic.

Slots that have patients booked in will be indicated by the letter **B**.

| CORETRAIN - CRT      |                    |            |          |          |         |         |          |                |               | -     | ٥     | $\times$ |
|----------------------|--------------------|------------|----------|----------|---------|---------|----------|----------------|---------------|-------|-------|----------|
| File Edit View Tools | Properties Connect | ion Window | Help     |          |         |         |          |                |               |       |       |          |
| 🗋 🗁 🗐 🎒 🖿            | 🛍 🖾 🖾              |            |          |          |         |         |          |                |               |       |       |          |
| CORETRAIN            |                    |            |          |          |         |         |          |                |               |       |       | ×        |
| HDDE2                |                    |            | C        | HANGE S  | SESSION |         |          |                | CACHÉ TESTPTP |       |       |          |
|                      |                    |            |          |          |         |         |          |                |               |       |       |          |
|                      |                    |            |          |          |         |         |          |                | _             |       |       |          |
| MR A.L.              | WIDDISON           | r g fr     | PM GEN   | IERAL SI | JRGICAL | FRIDAY  | 16-0CT·  | -2 <u>0</u> 20 | +             |       |       |          |
| Active               |                    |            |          |          |         |         |          | +              |               |       |       |          |
| Time                 | R                  | S          | U        | Т        | Х       | F       | $\times$ | ?              |               |       |       |          |
|                      | ·····              |            |          |          |         |         |          |                |               |       |       |          |
| 14:00                | 1                  |            |          |          |         | B 1     |          |                |               |       |       |          |
| 14:15                | 1                  | —          | —        |          | —       | B 1     | —        | -              |               |       |       |          |
| 14:30                | 1                  |            |          |          |         | B 1     |          |                |               |       |       |          |
| 14:40                |                    |            |          |          |         | B 1     |          |                |               |       |       |          |
| 14:45                | 1                  |            |          |          |         | 1       |          |                |               |       |       |          |
| 14:50                |                    |            |          |          |         | 1       |          |                |               |       |       |          |
| 15:00                | 1                  | —          | —        | _        | -       | 1       | —        | _              |               |       |       |          |
| 15:10                |                    |            |          |          |         | 1       |          |                |               |       |       |          |
| 15:30                |                    |            | 1        |          |         |         |          |                |               |       |       |          |
| 15:40                |                    |            |          |          |         | 1       |          |                |               |       |       |          |
| 15:50                |                    |            |          |          |         | 1       |          |                |               |       |       |          |
| +16:00               |                    |            |          |          |         |         | 1        |                |               |       |       |          |
|                      |                    |            |          |          |         |         |          |                |               |       |       |          |
|                      |                    |            |          |          |         |         |          |                |               |       |       |          |
|                      |                    |            |          |          |         |         |          |                |               |       |       |          |
| eXit/Chane           | e/ADd/Del          | ete Ti     | ne slot  | ./ReInst | ate/Re: | iNstate | Sessio   | n/Other        |               |       |       |          |
|                      |                    |            |          |          |         |         |          |                |               |       |       |          |
| <b>::</b> = =        | <b>a a</b>         | e 🌈        | <b>1</b> |          |         |         |          |                |               |       | 16    |          |
|                      |                    |            |          |          |         |         |          |                |               | 22/10 | /2020 |          |

To change the slot urgency e.g. Follow up to Urgent.

Enter C for Change.

Enter time slot you want to change.

The urgency slots will appear on the right-hand side of the screen and the cursor will flash in R ( ).

| CORETRAIN - CRT<br>File Edit View Tool | s Properties Connecti | on Window | Help     |         |          |         |         |         |          |           | _                    | ٥      | ×        |
|----------------------------------------|-----------------------|-----------|----------|---------|----------|---------|---------|---------|----------|-----------|----------------------|--------|----------|
| D 🔁 🕄 🖨 🖻                              | n 🖻   🛅   🔤   🛐       |           |          |         |          |         |         |         |          |           |                      |        |          |
| CORETRAIN                              |                       |           |          |         |          |         |         |         |          |           |                      |        | ×        |
| HDDE2                                  |                       |           |          | HANGE   | SESSION  |         |         |         | CACHÉ    | : TESTPTP | )                    |        |          |
|                                        |                       |           |          |         |          |         |         |         |          |           |                      |        |          |
|                                        |                       |           |          |         |          |         |         |         |          |           |                      |        |          |
| MR A.L.                                | WIDDISON              | r g fr    | PM GEN   | IERAL S | URGICAL  | FRIDAY  | 16-OCT· | -2020   |          | +         |                      |        |          |
| Active                                 | _                     | _         |          | _       |          | _       |         | +       |          |           |                      |        |          |
| Time                                   | R                     | S         | U        | T       | Х        | F       | ×       | ?       |          |           |                      |        |          |
| <br>14:00                              | <br>1                 |           |          | _       | _        | <br>B 1 |         |         |          |           |                      |        |          |
| 14:15                                  | 1                     | _         |          | _       | _        | B 1     | _       | _       |          |           |                      |        |          |
| 14+30                                  | 1                     |           |          |         |          | B 1     |         |         |          |           |                      |        |          |
| 14+40                                  |                       |           |          |         |          | B 1     |         |         |          |           |                      |        |          |
| 14+45                                  | 1                     |           |          |         |          | 1       |         |         |          |           |                      |        |          |
| 14+50                                  |                       |           |          |         |          | 1       |         |         | R        | г п       |                      |        |          |
| 15+00                                  | 1                     | _         | _        | _       | _        | 1       | _       | _       | G<br>G   |           |                      |        |          |
| 15+10                                  |                       |           |          |         |          | 1       |         |         | II II    | r i       |                      |        |          |
| 15+30                                  |                       |           | 1        |         |          | _       |         |         | т        | Г Т       |                      |        |          |
| 15+40                                  |                       |           | _        |         |          | 1       |         |         | × ×      | r i       |                      |        |          |
| 15+50                                  | _                     | _         | _        | _       | _        | 1       | _       | _       | F        | Г і       |                      |        |          |
| <b>#</b> 16+00                         |                       |           |          |         |          | _       | 1       |         |          | r i       |                      |        |          |
| <b>1</b> 0100                          |                       |           |          |         |          |         | -       |         |          | Г ī       |                      |        |          |
| Time slo                               | nt. Γ155              | 01        |          |         |          |         |         |         |          |           |                      |        |          |
| 1200 020                               |                       |           |          |         |          |         |         |         |          |           |                      |        |          |
| eXit./Chang                            | ve/ADd/Del            | ete Ti    | me slot  | /ReIns  | tate/Rei | Nstate  | Session | h/Other | - FC - 1 |           |                      |        |          |
|                                        |                       |           |          |         |          |         |         |         |          |           |                      |        |          |
|                                        | <b>O I</b>            | i e       | <b>•</b> |         |          |         |         |         |          |           | ^ <i>(i</i> , ■ ⊄× 1 | 1:29   | <b>₽</b> |
|                                        |                       | <u> </u>  |          |         |          |         |         |         |          |           | 22                   | 0/2020 |          |

Return through to the urgency field to the slots you require and enter the number of slots.

| CORETRAIN - CRT      |                    |            |          |        |          |         |          |                |          |                          | -    | ٥      | × |
|----------------------|--------------------|------------|----------|--------|----------|---------|----------|----------------|----------|--------------------------|------|--------|---|
| File Edit View Tools | Properties Connect | ion Window | Help     |        |          |         |          |                |          |                          |      |        |   |
| 🗋 🚘 🍕 🖨 🖻            | 🖻   🛅   🗾   🕺      |            |          |        |          |         |          |                |          |                          |      |        |   |
| CORETRAIN            |                    |            |          |        |          |         |          |                |          |                          |      |        | × |
| HDDE2                |                    |            | С        | HANGE  | SESSION  |         |          |                | CACHE    | É TEST <mark>PT</mark> F | )    |        |   |
|                      |                    |            |          |        |          |         |          |                |          |                          |      |        |   |
|                      |                    |            |          |        |          |         |          |                |          | _                        |      |        |   |
| MR A.L.              | WIDDISON           | RGFR       | R PM GEN | ERAL S | URGICAL  | FRIDAY  | 16-0CT   | -2 <u>0</u> 20 |          | +                        |      |        |   |
| Active               |                    |            |          |        |          |         |          | +              |          |                          |      |        |   |
| Time                 | R                  | S          | U        | Т      | X        | F       | $\times$ | ?              |          |                          |      |        |   |
|                      |                    |            |          |        |          |         |          |                |          |                          |      |        |   |
| 14:00                | 1                  |            |          |        |          | B 1     |          |                |          |                          |      |        |   |
| 14:15                | 1                  | —          | —        | —      | —        | B 1     | _        | —              |          |                          |      |        |   |
| 14:30                | 1                  |            |          |        |          | B 1     |          |                |          |                          |      |        |   |
| 14:40                |                    |            |          |        |          | B 1     |          |                |          |                          |      |        |   |
| 14:45                | 1                  |            |          |        |          | 1       |          |                |          |                          |      |        |   |
| 14:50                |                    |            |          |        |          | 1       |          |                | R        | [ ]                      |      |        |   |
| 15:00                | 1                  |            | —        | —      | —        | 1       | _        | —              | S        | [ ]                      |      |        |   |
| 15:10                |                    |            |          |        |          | 1       |          |                | U        | [1 ]                     |      |        |   |
| 15:30                |                    |            | 1        |        |          |         |          |                | Т        | [ ]                      |      |        |   |
| 15:40                |                    |            |          |        |          | 1       |          |                | Х        | [ ]                      |      |        |   |
| 15:50                |                    |            |          |        |          | 1       |          |                | F        | []                       |      |        |   |
| +16:00               |                    |            |          |        |          |         | 1        |                | $\times$ | [ ]                      |      |        |   |
|                      |                    |            |          |        |          |         |          |                | ?        | []                       |      |        |   |
| Time sla             | t [155             | i0]        |          |        |          |         |          |                |          |                          |      |        |   |
|                      |                    |            |          |        |          |         |          |                |          |                          |      |        |   |
| eXit/Chane           | e/ADd/Del          | ete Ti     | .me slot | /ReIns | tate/Rej | iNstate | Sessio   | n/Other        | - EC 🔅   | ]                        |      |        |   |
|                      |                    |            |          |        |          |         |          |                |          |                          |      |        |   |
|                      | <b>_</b>           | 2 6        | <b></b>  |        |          |         |          |                |          |                          |      | 1:28   |   |
|                      |                    |            |          |        |          |         |          |                |          |                          | 22/1 | 0/2020 | - |
|                      |                    |            |          |        |          |         |          |                |          |                          |      |        |   |

Return to the bottom of the screen which will then update the required slot, updating it to V for Vacant.

| CORETRAIN - CRT | s Properties Connect | tion Window | Help     |          |          |         |        |         |      |        |       |              | -              | ٥               | ×        |
|-----------------|----------------------|-------------|----------|----------|----------|---------|--------|---------|------|--------|-------|--------------|----------------|-----------------|----------|
|                 | s 🕞 🛗 🗐 🖉            |             | Trap     |          |          |         |        |         |      |        |       |              |                |                 |          |
| CORETRAIN       |                      |             |          |          |          |         |        |         |      |        |       |              |                |                 | ×        |
| HDDE2           |                      |             | C        | HANGE S  | ESSION   |         |        |         | CACH | HÉ TES | STPTP |              |                |                 |          |
|                 |                      |             |          |          |          |         |        |         |      |        |       |              |                |                 |          |
| MPAI            |                      |             | P PM CEN |          | ІРСТСАІ  | ΓΡΤΠΟΥ  | 16-OCT | -2020   |      |        | +     |              |                |                 |          |
| Active          | MIDDISON             | KGT         |          |          | RGICHE   | INTOHI  | TO OC1 | +       |      |        |       |              |                |                 |          |
| Time            | R                    | S           | U        | Т        | Х        | F       | ×      | •?      |      |        |       |              |                |                 |          |
|                 |                      |             |          | ·        |          |         |        |         |      |        |       |              |                |                 |          |
| 14:00           | 1                    |             |          |          |          | B 1     |        |         |      |        |       |              |                |                 |          |
| 14:15           | 1                    | —           | —        | -        | —        | B 1     | —      | —       |      |        |       |              |                |                 |          |
| 14:30           | 1                    |             |          |          |          | B 1     |        |         |      |        |       |              |                |                 |          |
| 14:40           |                      |             |          |          |          | B 1     |        |         |      |        |       |              |                |                 |          |
| 14:45           | 1                    |             |          |          |          | 1       |        |         |      |        |       |              |                |                 |          |
| 14:50           |                      |             |          |          |          | 1       |        |         |      |        |       |              |                |                 |          |
| 15:00           | 1                    | —           | —        | -        | —        | 1       | —      | —       |      |        |       |              |                |                 |          |
| 15:10           |                      |             |          |          |          | 1       |        |         |      |        |       |              |                |                 |          |
| 15:30           |                      |             | 1        |          |          |         |        |         |      |        |       |              |                |                 |          |
| 15:40           |                      |             |          |          |          | 1       |        |         |      |        |       |              |                |                 |          |
| 15:50           |                      |             | V 1      |          |          |         |        |         |      |        |       |              |                |                 |          |
| +16:00          |                      |             |          |          |          |         | 1      |         |      |        |       |              |                |                 |          |
|                 |                      |             |          |          |          |         |        |         |      |        |       |              |                |                 |          |
|                 |                      |             |          |          |          |         |        |         |      |        |       |              |                |                 |          |
|                 |                      | _           | -        |          | .—       |         | _      |         |      | _      |       |              |                |                 |          |
| eXit/Chang      | ge/ADd/Del           | .ete Ti     | ime slot | ./ReInst | .ate/Re: | iNstate | Sessio | n/Other |      | ]      |       |              |                |                 |          |
|                 |                      |             |          |          |          |         |        |         |      |        |       |              |                |                 |          |
| 📲 🛱 肩           | i 🧿 💁 i              | ii 🥭        | 🚾 🔚      |          |          |         |        |         |      |        |       | ^ <i>(</i> . | ■ 4× 1<br>22/1 | 1:34<br>10/2020 | <b>₽</b> |
|                 |                      |             |          |          |          |         |        |         |      |        |       |              |                |                 |          |

If you are changing a time slot that has more than one urgency you must ensure that you enter all the time slots. e.g. 1 4 4 5 has 1R and 1F

To change the 1 F to U you need to add 1 R and 1 U into the data field

| File Edit View Tools   D D D D D D | s Properties Connec | tion Window | Help     |          |         |         |         |         |       |         |         | - 0                 | ×        |
|------------------------------------|---------------------|-------------|----------|----------|---------|---------|---------|---------|-------|---------|---------|---------------------|----------|
| CORETRAIN                          |                     |             |          |          |         |         |         |         |       |         |         |                     | ×        |
| HDDE2                              |                     |             | C        | HANGE S  | ESSION  |         |         |         | CACHÉ | TESTPTP |         |                     |          |
| MR A.L.                            | WIDDISON            | RGF         | R PM GEN | IERAL SL | RGICAL  | FRIDAY  | 16-0CT· | -2020   |       | +       |         |                     |          |
| Active                             |                     |             |          |          |         |         |         | +       |       |         |         |                     |          |
| Time                               | R                   | S           | U        | Т        | Х       | F       | ×       | - ?     |       |         |         |                     |          |
|                                    |                     |             |          |          |         |         |         |         |       |         |         |                     |          |
| 14:00                              | 1                   |             |          |          |         | B 1     |         |         |       |         |         |                     |          |
| 14:15                              | 1                   |             |          |          |         | B 1     |         |         |       |         |         |                     |          |
| 14:30                              | 1                   |             |          |          |         | B 1     |         |         |       |         |         |                     |          |
| 14:40                              |                     |             |          |          |         | B 1     |         |         |       |         |         |                     |          |
| 14:45                              | 1                   |             |          |          |         | 1       |         |         |       |         |         |                     |          |
| 14:50                              |                     |             |          |          |         | 1       |         |         |       |         |         |                     |          |
| 15:00                              | 1                   |             |          |          |         | 1       |         |         |       |         |         |                     |          |
| 15:10                              | —                   | _           | —        | -        | —       | 1       |         | -       |       |         |         |                     |          |
| 15:30                              |                     |             | 1        |          |         |         |         |         |       |         |         |                     |          |
| 15:40                              | —                   | _           | —        | -        | —       | 1       |         | -       |       |         |         |                     |          |
| 15:50                              |                     |             | V 1      |          |         |         |         |         |       |         |         |                     |          |
| +16:00                             | —                   | _           | _        | -        | —       | _       | 1       | -       |       |         |         |                     |          |
| eXit/Chang                         | ;e/ADd/Del          | lete T:     | ime slot | ./ReInst | ate/Re. | iNstate | Session | n/Other | r [ ] |         |         |                     |          |
| 📲 🛱 肩                              | o 💶 🛛               | 🍓 🙆         | <b>1</b> |          |         |         |         |         |       |         | ^ ∥ ■ Φ | 11:41<br>22/10/2020 | <b>₽</b> |

To add a time slot type in  $\mathbf{A} \mathbf{D}$  – enter the time of slot to be added.

To delete time slot type in  $\mathbf{D} \mathbf{T}$  – enter the time of slot to delete.

Online URL: <u>https://elearning.cornwall.nhs.uk/site/kb/article.php?id=144</u>